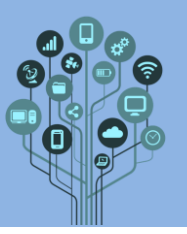

Neste guião vamos aprender a trabalhar com as funcionalidades do Sites disponibilizado pela Google.

Aqui poderás criar o teu primeiro Website sem teres de saber qualquer linguagem de programação.

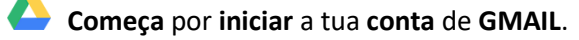

No canto superior direito clica em (1) e escolhe a opção Sites (2).

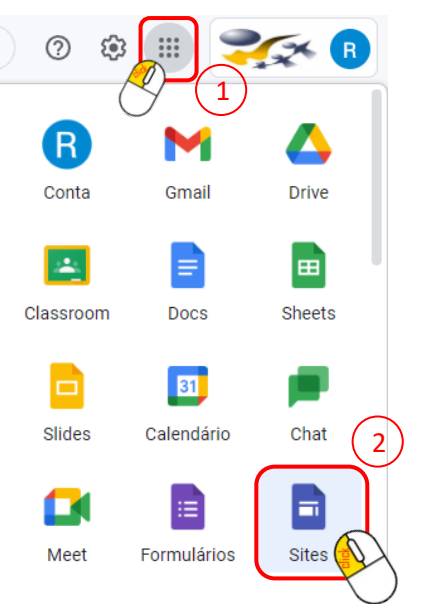

Se for a primeira vez que entras aqui será mostrada uma mensagem de boas vindas. Prossegue com OK.

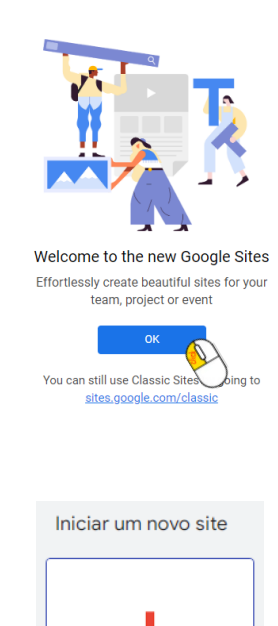

Cria um novo Site.

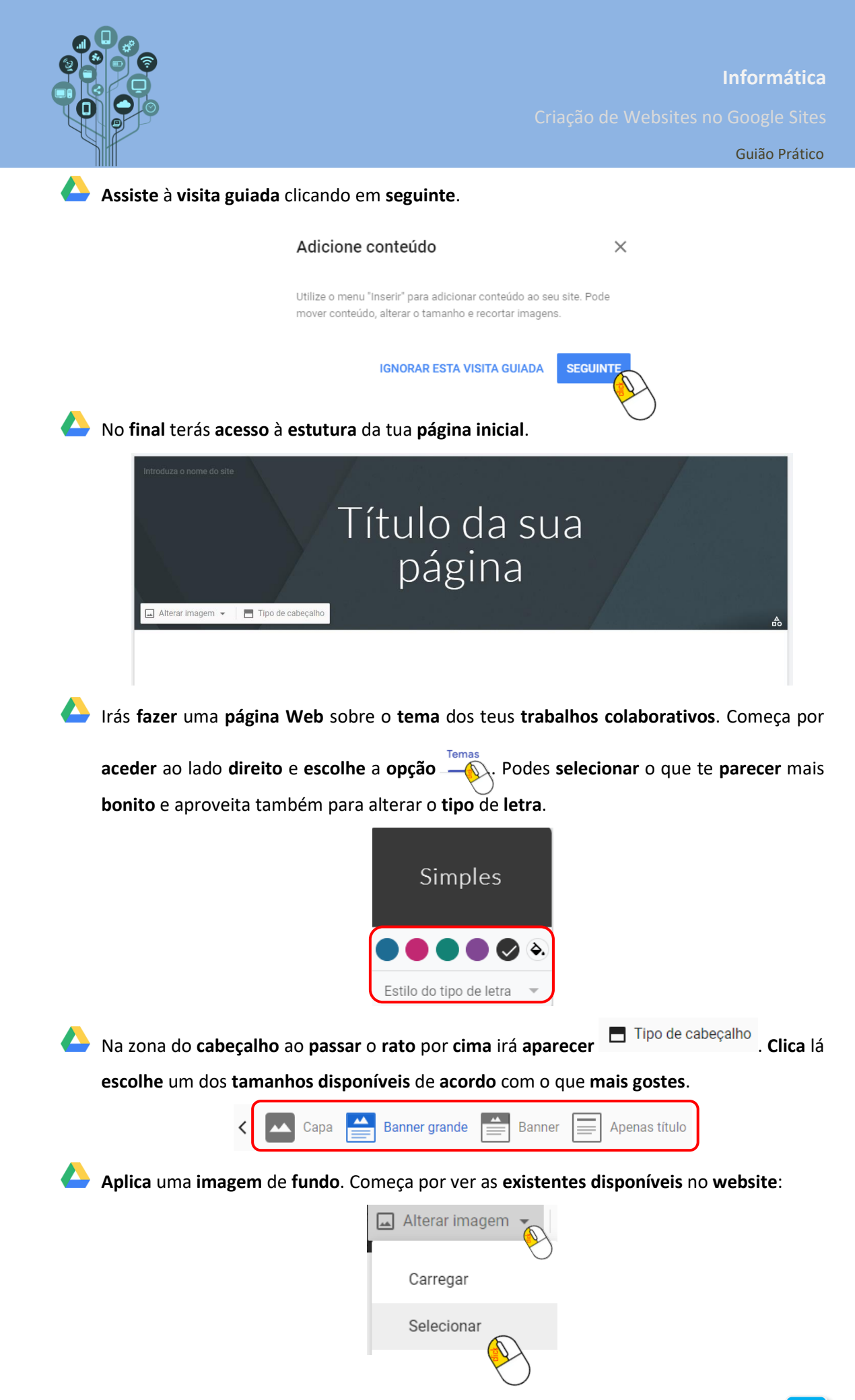

Informática

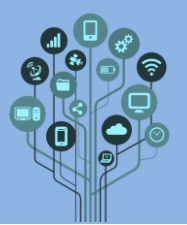

Criação de Websites no Google Sites

Guião Prático

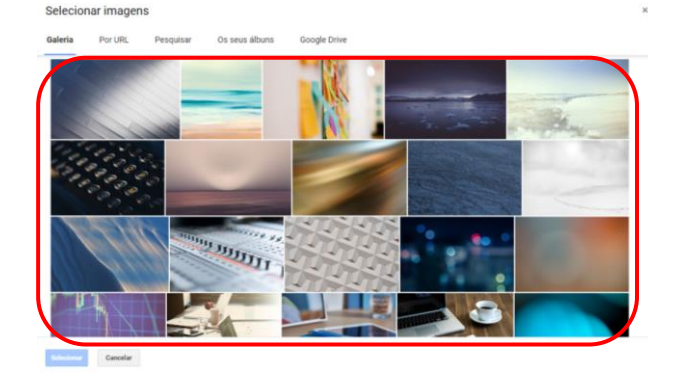

Poderás ainda **carregar** uma **imagem pessoal** para o **fundo**, caso nenhuma das acima te agrade.

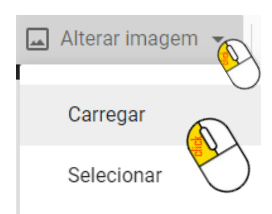

Atribui um título (nome do local dos trabalhos colaborativos) ao teu Site:

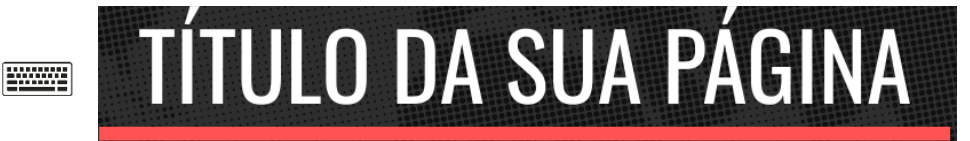

Em qualquer altura podes pré visualizar o site para veres como está a ficar. Para isso na

parte superior clica em . Exemplo:

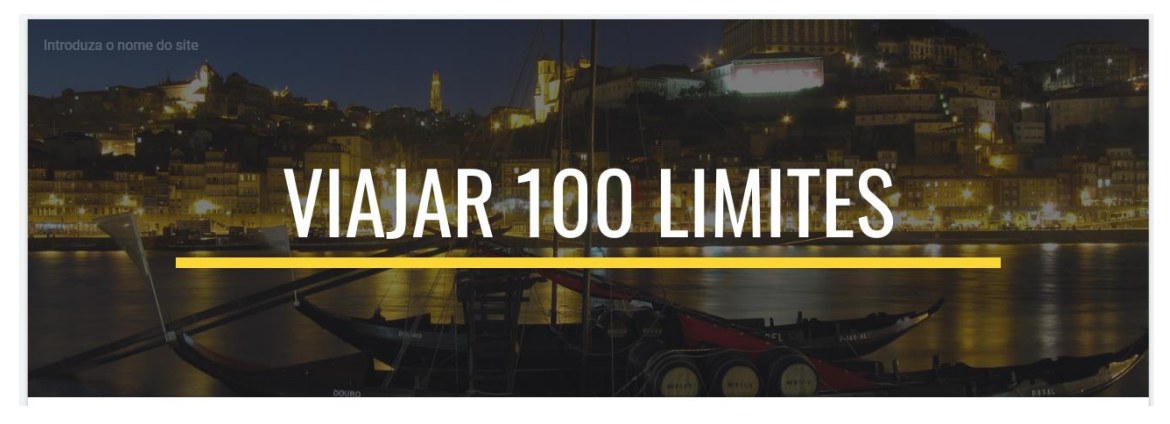

Em baixo podes ver como será mostrada a página nos diversos dispositivos. Experimenta.

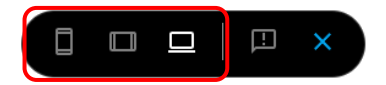

Podes sair do modo de visualização clicando no X

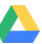

Vamos começar a adicionar conteúdo à nossa página. Para isso do menu do lado direito escolhe um dos blocos de conteúdo.

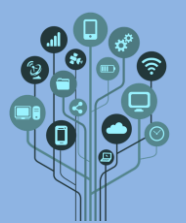

Guião Prático

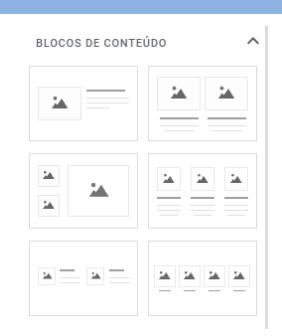

Escolhe a que melhor se adequar ao teu projeto para que mostres as imagens do local que escolheste.

No meu projeto optei por esta distribuição:

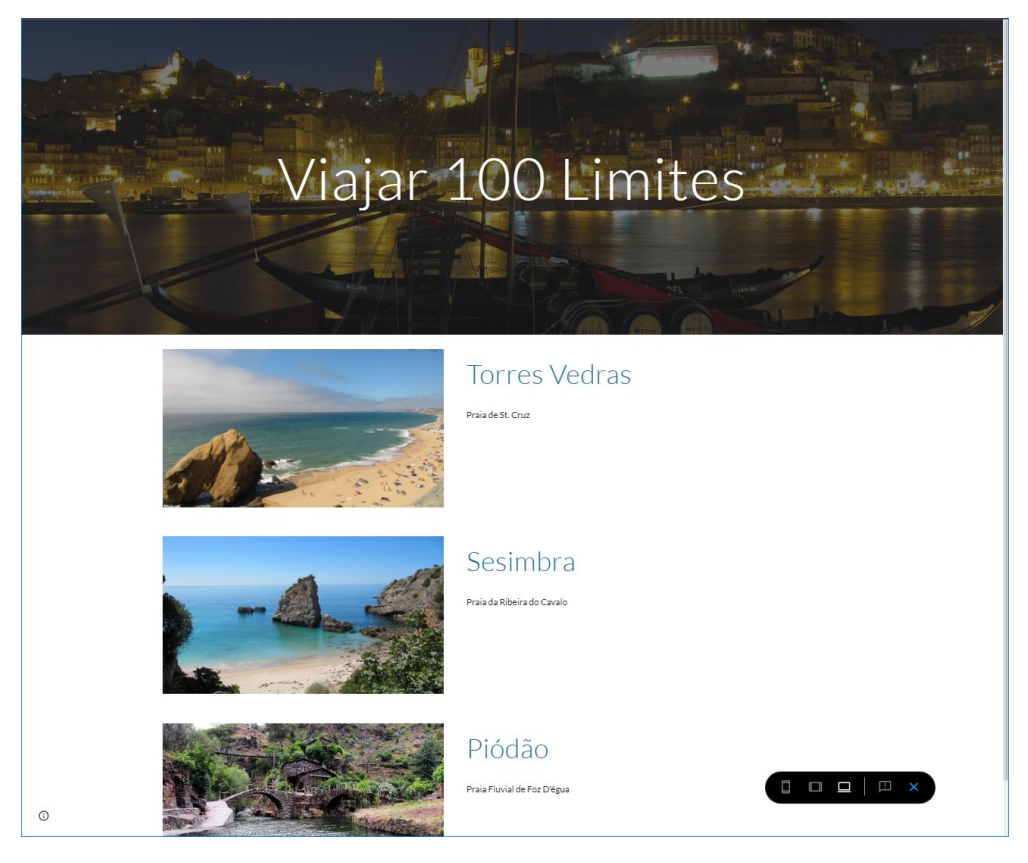

Carrossel de imagens Depois das imagens, adiciona um qualidade (FHD 1080p) do local escolhido.

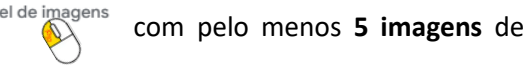

> Na parte inferior da tua página adiciona um Rodapé (passa o rato por cima da zona inferior da página para aparecer o seguinte botão).

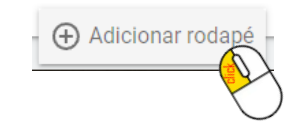

Aqui deverás escrever o teu nome nº e turma e ano civil atual. Podes alterar as caraterísticas da letra se quiseres.

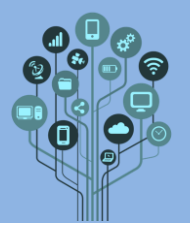

Agora que já terminamos a página inicial vamos adicionar novas páginas. Para isso no menu da direita escolhe o separador Páginas.

| Inserir Páginas Temas                                                        |  |  |  |  |  |  |  |
|------------------------------------------------------------------------------|--|--|--|--|--|--|--|
| Na parte inferior clica em 💛 para adicionares uma nova página. Dá-lhe o nome |  |  |  |  |  |  |  |
| Localização:                                                                 |  |  |  |  |  |  |  |
| Nova página                                                                  |  |  |  |  |  |  |  |
| Nome<br>Localização                                                          |  |  |  |  |  |  |  |
| Avançadas 👻 Concluido                                                        |  |  |  |  |  |  |  |
| Ficarás com duas páginas no menu:                                            |  |  |  |  |  |  |  |
| 🔒 Página inicial                                                             |  |  |  |  |  |  |  |
| Localização                                                                  |  |  |  |  |  |  |  |

Também, na página inicial, na zona superior do cabeçalho já terás acesso às duas páginas.

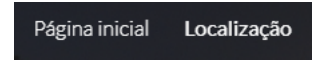

Assim já poderás **navegar entre páginas**.

Adiciona conteúdo à nova página de acordo com os trabalhos que realizaste. Pretende-se que tenhas uma descrição do local (geográfico) e que acrescentes ainda o tempo de viagem até lá. Utiliza os elementos caixa de texto e imagem caso nenhuma das configurações automáticas te agrade.

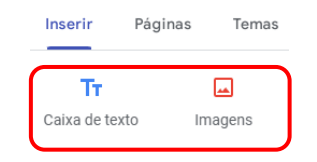

Dica: podes adicionar diretamente um mapa através do menu do lado direito

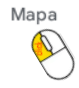

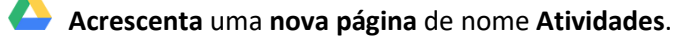

Nesta página adiciona um vídeo do youtube onde se veja uma das atividades ou um resumo dos sítios mais emblemáticos do local que escolheste. O vídeo deve ter resolução QHD (1440p) ou 4K (2160p).

Muda para a página inicial.

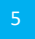

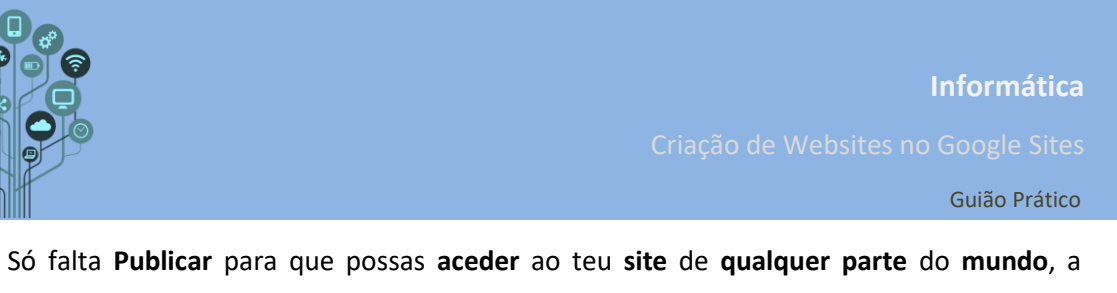

| $\bigcirc$           | Publicar o seu site                      |                                         |                           |               |   |
|----------------------|------------------------------------------|-----------------------------------------|---------------------------|---------------|---|
|                      | Endereço Web                             |                                         |                           |               |   |
|                      | onomedolocal                             |                                         |                           | $\oslash$     |   |
|                      | https://sites.google.com/aeidmaf         | alda.edu.pt/ <b>or</b>                  | omedolocal                |               |   |
|                      | Quem pode ver o meu site                 |                                         |                           |               |   |
|                      | Qualquer pessoa no domínio Agru          | ipamento de l                           | Escolas Infanta D. I      | Mafalda GERIR |   |
| Agora podes <b>v</b> | er o teu site em:                        |                                         |                           |               | ) |
|                      | 2+ ŵ                                     | :                                       | Publicar                  | -             |   |
|                      | 오+ 🐼<br>Definiçõe                        | s de publica                            | Publicar                  |               |   |
|                      | <b>≙+</b> ♀<br>Definiçõe<br>Rever alte   | s de publica<br>rações e pu             | Publicar<br>ção<br>blicar | 3             |   |
|                      | 2+ Definiçõe<br>Rever alte<br>Ver site p | s de publica<br>rações e pu<br>ublicado | Publicar<br>ção<br>blicar |               |   |

te **esqueças** que o **E-Mail** é uma ferramenta **formal** pelo que deves **referir sempre** um **Assunto** e um **texto** a **explicar** a **razão** pela qual **envias** um **link** aos teus **Amigos**.

Let a ceder ao teu site através do telemóvel . Vais adorar!

Chama o teu professor para avaliar.